# We're Off To See The Wizard! Eliminate Unnecessary Patch Testing With Oracle's Patch Wizard!

Mello-Dee Simmons JEA Liza Klosterman JEA

Patch testing - the bane of Oracle e-Business Suite users; especially if your business uses Oracle Payroll. Do your users constantly complain when yet another Payroll patch must be tested, especially when it seems unrelated to the modules they use? Cheer up! The Patch Wizard is here! In this presentation, you will learn how Oracle's Patch Wizard can analyze patches before they are applied to determine specifically which modules are impacted by the patches; eliminating the requirement to test unaffected modules.

### Introduction

JEA owns, operates and manages the electric system established by the City of Jacksonville, Florida in 1895; and also owns, operates and manages the water and sewer system for the city's customers. Today, JEA is the largest community-owned utility in Florida and the eighth largest in the United States. We are committed to our purpose-to improve the quality of life in the communities we serve, with a spirit that has united our business for more than 100 years. The JEA electric system currently serves more than 360,000 customers in Jacksonville and parts of three adjacent counties. JEA's water system serves more than 240,000 water customers and 186,000 sewer customers, or more than 80 percent of all water and sewer utility customers in our service area.

JEA currently utilizes Oracle's E-Business Suite for Financials, Human Resources and Supply Chain Management; in total, 17 modules. While patching is an accepted way of life for any company that utilizes any large software system, our users were being inundated with testing requirements for patches. Specifically, the Payroll patches. With the mandatory quarterly and year-end updates, our users were required to perform complete application testing a minimum of seven times a year! At between 195 and 250 user hours required each time to test all modules, we were beginning to hear rumors of a lynch mob forming. With the IT staff resorting to slinking down dark hallways and hiding in closets whenever users were near, it was time to find a solution to our testing problem.

First, we tried using the patch Readme file to determine which modules needed to test; but the Readme file just didn't contain the depth of information necessary to make an informed testing decision. Next, we turned to the patch log file. Big mistake. The average log file for a Payroll Year-End patch is about 50 pages long. After a great deal of time and effort spent analyzing the log file, we realized that we were no closer to a solution than when we started. The problem was that the log file showed numerous AOL and FND objects, along with countless java files that had been affected by the patches. These file types touch almost every module of the Oracle Applications; therefore, every module would still have to be tested. At this point, we turned to Oracle Support for assistance.

To be perfectly honest, I cannot remember just how many Oracle Service Engineers, Reps, Duty Managers, Senior Managers and Division Mangers we went through. We spent months trying to find a solution to our problem. What appeared to be the death blow was delivered in a Service Request we had open at the time for this problem:

"There is no other information or help that can be afforded this customer for this issue at this time."

It seemed that even Oracle was ready to throw in the towel. However; considering the mood our users were in, we were not yet ready to face them with the news that we had failed. We insisted that they continue working with us to find an acceptable method of reducing our testing. Finally, a few months later, our perseverance paid off – apparently, Oracle has a tool, the Oracle Patch Wizard, hiding right in plain sight; available as a standard feature of the E-Business Suite!

### The Oracle Patch Wizard

The Oracle Patch Wizard is a tool in the Oracle Applications Manager that seems to be fairly well-know and used by dba's; but a well kept secret among Applications administrators. The key features of the Patch Wizard are:

- Recommend patches for the current code level
- Recommend patches that bring the system to a new code level
- Check if a particular patch has already been applied to the system
- Find un-applied pre-requisite patches for recommended patches
- Perform Impact Analysis for all recommended patches
- Aggregate Impact Analysis for top-level patches and their un-applied pre-requisite patches
- Download and merge patches

For the purpose of this paper, we are only going to explore the ability of the Patch Wizard to perform Impact Analysis; for this is where the secret to reducing testing lies.

### Setup and execution of the Oracle Patch Wizard Tool

To navigate to the Patch Wizard:

#### \*\* Important Note \*\*

To use the Patch Wizard, you must have System Administrator privileges and a Metalink account.

[System Administrator] Oracle Applications Manager -> Patching and Utilities From the Patching Utilities page, select "Patch Wizard" from the "Select Feature" drop-down box

| Applications Man                                                                     | ager                               |                                   |             | Support Cart    | B Home Logout Help  |
|--------------------------------------------------------------------------------------|------------------------------------|-----------------------------------|-------------|-----------------|---------------------|
| Applications Dashboard   Site                                                        | Мар                                |                                   |             |                 |                     |
| Applications System:FIQA >                                                           |                                    |                                   |             |                 |                     |
| Applied Patches : FIQA                                                               |                                    |                                   |             | Select Feature  | tch Wizard 🗸 🗸 Go   |
| Last Updated : 25-04-2007 16:05:29                                                   | 9 B                                |                                   |             |                 |                     |
| Simple Search                                                                        |                                    |                                   |             |                 |                     |
| At least one field must be                                                           | completed.                         |                                   |             |                 | Advanced Search     |
| Querying for a specific pa                                                           | tch will return all patches that i | nclude the specified patch.       |             |                 |                     |
| Patch ID                                                                             |                                    |                                   |             |                 |                     |
|                                                                                      |                                    |                                   |             |                 |                     |
| Applied From Date                                                                    | (dd IIM 10000)                     |                                   |             |                 |                     |
| Language                                                                             | (dd-mm-yyyy)                       | (dd-mm-yyyy)                      |             |                 |                     |
|                                                                                      | (Ca) (Reast)                       |                                   |             |                 |                     |
|                                                                                      | GU Resel                           |                                   |             |                 |                     |
| Patch Name                                                                           | Merged Patches                     | APPL_TOP Name                     | Language    | Completion Date | Details             |
| No search conducted                                                                  |                                    |                                   |             |                 |                     |
|                                                                                      |                                    |                                   |             |                 | Add to Support Cart |
| Copyright 2001, 2006 Oracle Corporation.<br>About Oracle Applications Manager Versig | All Rights Reserved.<br>on 2.3.1   | Support Cart   Setup   Home   Log | jout   Help |                 |                     |
|                                                                                      |                                    |                                   |             |                 |                     |
|                                                                                      |                                    |                                   |             |                 |                     |
|                                                                                      |                                    |                                   |             |                 |                     |
|                                                                                      |                                    |                                   |             |                 |                     |
|                                                                                      |                                    |                                   |             |                 |                     |
|                                                                                      |                                    |                                   |             |                 |                     |
|                                                                                      |                                    |                                   |             |                 |                     |
|                                                                                      |                                    |                                   |             |                 |                     |

Before you can use the Patch Wizard the first time, you need to set the Patch Wizard Preferences. Click on the "Patch Wizard Preferences" Task icon

| CONTRACTOR DESCRIPTION OF A DESCRIPTION OF A DESCRIPTIONO                                                                                                    | 1000                                                                                                    |                                                                                |                                                         |                                                         |                                                                              | Sopport out, Outup Home                                                                                                    | 104001 I             |
|----------------------------------------------------------------------------------------------------|----------------------------------------------------------------------------------------------------|--------------------------------------------------------------------------------|---------------------------------------------------------|---------------------------------------------------------|------------------------------------------------------------------------------|----------------------------------------------------------------------------------------------------|----------------------|
| pplications Dashboard   Site M                                                                                                    | ар                                                                                                    |                                                                                |                                                         |                                                         |                                                                              |                                                                                                    |                      |
| ications System FIQA >                                                                                                    |                                                                                                    |                                                                                |                                                         |                                                         | 0                                                                            |                                                                                                    | 1                    |
| CII WIZAIQ . FIQA                                                                                                    |                                                                                                    |                                                                                |                                                         |                                                         | 50                                                                           | lect Feature Patch Wiza                                                                                                    |                      |
| Updated : 25-04-2007 16:07:52                                                                                                    | (E)                                                                                                    |                                                                                |                                                         |                                                         |                                                                              |                                                                                                    |                      |
| Patch Wizard Tasks                                                                                                    |                                                                                                    |                                                                                |                                                         |                                                         |                                                                              |                                                                                                    |                      |
| Fask Name                                                                                                    | Description                                                                                                    |                                                                                | Tasks J                                                 | ob Status                                               |                                                                              |                                                                                                    |                      |
| Patch Wizard Preferences                                                                                                    | Set download, merge, and                                                                                                    | stage area prefere                                                             | nces                                                    |                                                         |                                                                              |                                                                                                    |                      |
| Define Patch Filters                                                                                                    | Create custom patch filter                                                                                                    | 3                                                                              |                                                         |                                                         |                                                                              |                                                                                                    |                      |
| Recommend/Analyze Patches                                                                                                    | Submit requests for patch                                                                                                    | advice or analysis                                                             |                                                         |                                                         |                                                                              |                                                                                                    |                      |
| Download Patches                                                                                                    | Submit requests to downlo                                                                                                    | ad patches                                                                     |                                                         |                                                         |                                                                              |                                                                                                    |                      |
| Completion Date Vis                                                                                                    |                                                                                                    |                                                                                |                                                         |                                                         |                                                                              |                                                                                                    |                      |
| Completion Date v is                                                                                                    | (dd-MM-yyyy)                                                                                                    | \$*                                                                            |                                                         |                                                         |                                                                              |                                                                                                    |                      |
| Completion Date V is<br>Go<br>Results<br>1 fthe Patch Filter Name/Pa<br>make corrections and resu                                                                                                    | (dd-MM-yyyy)<br>(dd-MM-yyyy)                                                                                                    | does not appear                                                                | on this page, review                                    | v the Request Log from                                  | n the Job Status ico                                                         | n for more information.                                                                                                    | lf needed            |
| Filter Name     Contains       Completion Date     is       Go     Secults       3 If the Patch Filter Name/Patmake corrections and resu       Filter Name/Patch List                                                                                                    | (dd-MM-yyyy)<br>(dd-MM-yyyy)<br>atch List that you submitted<br>bmit the request.<br>Request                                                       | does not appear                                                                | on this page, review                                    | v the Request Log from                                  | n the Job Status ico<br>Requested By                                         | n for more information.                                                                                                    | If needed,           |
| Completion Date V is<br>Completion Date V is<br>Co<br>Results<br>3 If the Patch Filter Name/Pat<br>make corrections and resu<br>Filter Name/Patch List<br>5917868                                                                                                    | (dd-MM-yyyy)<br>(dd-MM-yyyy)<br>ttch List that you submitted<br>bmit the request.<br>Request<br>13794472                                           | does not appear<br>Request Set<br>13794470                                     | on this page, reviev<br>Recommended                     | v the Request Log from<br>New Code Level<br>0           | n the Job Status ico<br>Requested By<br>SIMMMA                               | n for more information.<br>Completion Date<br>04-04-2007 09:16:09                                                                       | If needed            |
| Completion Date ♥ is<br>Completion Date ♥ is<br>Completion Date ♥ is | (dd-MM-yyyy)<br>(dd-MM-yyyy)<br>ttch List that you submitted<br>bmit the request.<br>Request<br>13794472<br>13814320                               | does not appear<br>Request Set<br>13794470<br>13814318                         | on this page, review<br>Recommended                     | v the Request Log from<br>New Code Level<br>0           | n the Job Status ico<br>Requested By<br>SIMMMA<br>SIMMMA                     | n for more information.<br>Completion Date<br>04-04-2007 09:16:09<br>23-04-2007 15:47:34                                                | If needed            |
| Filter Name       Contains         Completion Date       is         Go       is         Results       If the Patch Filter Name/Pa make corrections and resu         Filter Name/Patch List       5917868         4428068       4428068                                                                                                    | (dd-MM-yyyy)<br>(dd-MM-yyyy)<br>ttch List that you submitted<br>bmit the request.<br>Request<br>13794472<br>13814320<br>13815561                   | does not appear<br>Request Set<br>13794470<br>13814318<br>13815559             | on this page, review<br>Recommended                     | v the Request Log from<br>New Code Level<br>0<br>0      | n the Job Status ico<br>Requested By<br>SIMMMA<br>SIMMMA<br>SIMMMA           | Completion Date           04-04-2007 09:16:09           23-04-2007 15:47:34           24-04-2007 11:23:51                               | If needed            |
| Filter Name       Contains         Completion Date       is         Go       is         B       If the Patch Filter Name/Patch List         5917868       1428068         4428068       4428068, 4665141, 4949895, 456                                                                                                    | (dd-MM-yyyy)<br>(dd-MM-yyyy)<br>ttch List that you submitted<br>bmit the request.<br>Request<br>13794472<br>13814320<br>13815561<br>33274 13815768 | does not appear<br>Request Set<br>13794470<br>13814318<br>13815559<br>13815766 | on this page, review<br>Recommended<br>1<br>1<br>1<br>4 | v the Request Log from<br>New Code Level<br>0<br>0<br>0 | n the Job Status ico<br>Requested By<br>SIMMMA<br>SIMMMA<br>SIMMMA<br>SIMMMA | Completion Date           04-04-2007 09:16:09           23-04-2007 15:47:34           24-04-2007 11:23:51           24-04-2007 15:25:40 | If needed,<br>Detail |

#### Designate a staging directory and your Metalink credentials

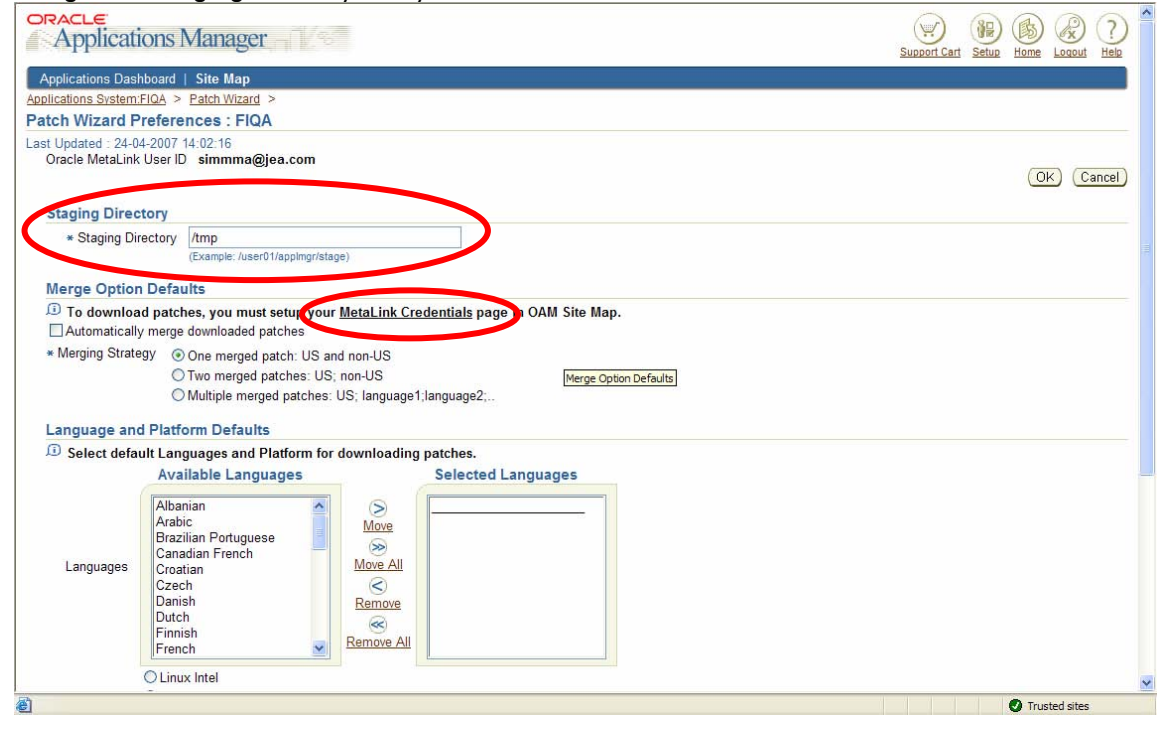

The staging directory must be a <u>server</u> directory that you have write access to; you'll need to coordinate this with your dba. The Patch Wizard needs a directory to download the patch to for analysis; we use a temporary directory to allow our dba to clean up old patches and reduce unnecessary clutter on the server.

Enter your Metalink userid, password and email address.

It is important that you remove the default information from the Web Proxy Setup section

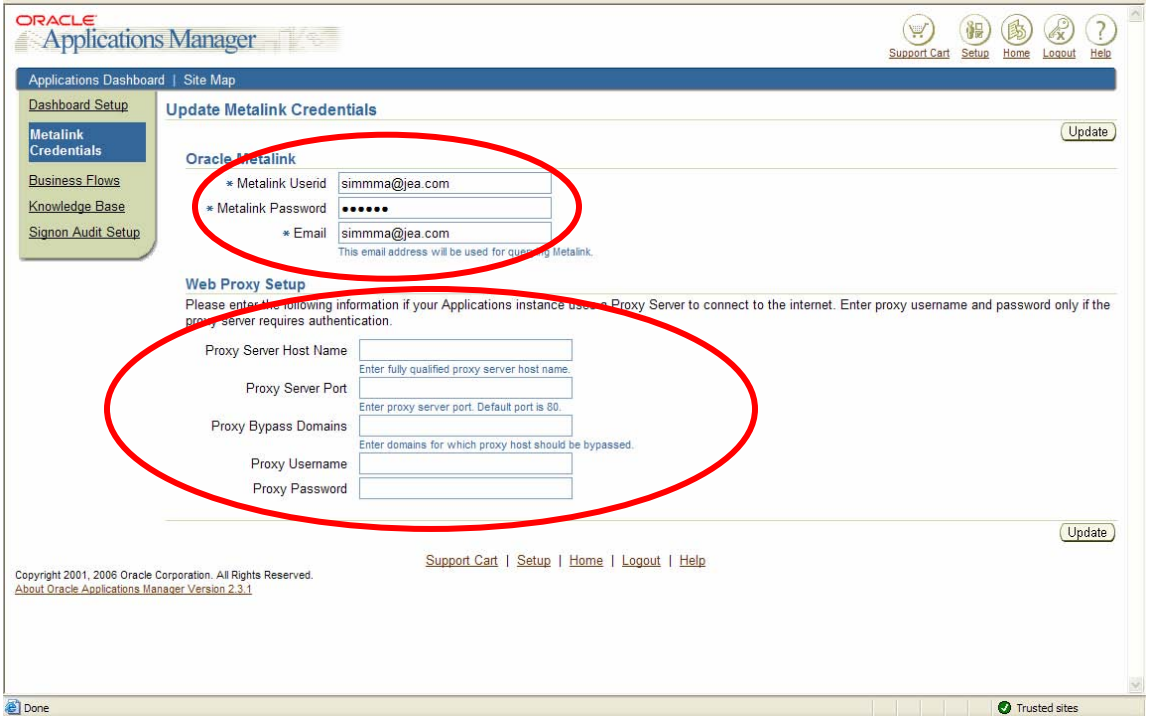

Click on the Update button when complete.

You only need to set your Patch Wizard preferences one time; thereafter, you can proceed directly to the Patch Analysis.

From the main Patch Wizard screen, click on "Recommend/Analyze Patches" Task icon

| Applications Mana                                                                                                    | ger – T                                                                                                |                                                                                              |                                                        |                                                         |                                                                    | Support Cart Setup Home                                                                                                    |                   |
|----------------------------------------------------------------------------------------------------|----------------------------------------------------------------------------------------------------|----------------------------------------------------------------------------------------------|--------------------------------------------------------|---------------------------------------------------------|--------------------------------------------------------------------|----------------------------------------------------------------------------------------------------|-------------------|
| pplications Dashboard   Site M                                                                                                    | ар                                                                                                    |                                                                                              |                                                        |                                                         |                                                                    |                                                                                                    |                   |
| lications System:FIQA >                                                                                                    |                                                                                                    |                                                                                              |                                                        |                                                         |                                                                    |                                                                                                    |                   |
| tch Wizard : FIQA                                                                                                    |                                                                                                    |                                                                                              |                                                        |                                                         | Se                                                                 | lect Feature Patch Wizar                                                                                                    | 'd 🗸 🤇            |
| t Updated : 25-04-2007 16:07:52                                                                                                    | B                                                                                                    |                                                                                              |                                                        |                                                         |                                                                    |                                                                                                    |                   |
| Patch Wizard Tasks                                                                                                    |                                                                                                    |                                                                                              |                                                        |                                                         |                                                                    |                                                                                                    |                   |
| Task Name                                                                                                    | Description                                                                                            |                                                                                              | Tasks J                                                | ob Status                                               |                                                                    |                                                                                                    |                   |
| Patch Wizard Preferences                                                                                                    | Set download, merge, and                                                                               | stage area preferenc                                                                         | es 📕                                                   |                                                         |                                                                    |                                                                                                    |                   |
| Define Patch Filters                                                                                                    | Create custom patch filters                                                                            |                                                                                              | <u>.</u>                                               |                                                         |                                                                    |                                                                                                    |                   |
| Recommend/Analyze Patches                                                                                                    | Submit requests for patch                                                                              | advice or analysis                                                                           |                                                        |                                                         |                                                                    |                                                                                                    |                   |
| Download Patches                                                                                                    | Submit requests to downlo                                                                              | ad patches                                                                                   |                                                        |                                                         |                                                                    |                                                                                                    |                   |
|                                                                                                    | (dd-MM-yyyy)                                                                                           |                                                                                              |                                                        |                                                         |                                                                    |                                                                                                    |                   |
| Go<br>Results                                                                                                    |                                                                                                    |                                                                                              |                                                        |                                                         |                                                                    |                                                                                                    |                   |
| Go<br>Results<br>If the Patch Filter Name/Pa<br>make corrections and resu                                                                                                    | tch List that you submitted<br>bmit the request.                                                       | does not appear o                                                                            | n this page, review                                    | w the Request Log from                                  | n the Job Status ico                                               | n for more information. I                                                                                                    | f needed,         |
| Go<br>Results<br>D If the Patch Filter Name/Pa<br>make corrections and resu<br>Filter Name/Patch List<br>5917868                                                                                                    | tch List that you submitted<br>bmit the request.<br>Request<br>13794472                                | does not appear o<br>Request Set<br>13794470                                                 | n this page, reviev<br>Recommended<br>1                | w the Request Log from<br>New Code Level                | n the Job Status ico<br>Requested By<br>SIMMMA                     | n for more information. I<br>Completion Date<br>04-04-2007 09:16:09                                                                                               | f needed,         |
| Go<br>Results<br>D If the Patch Filter Name/Pa<br>make corrections and resu<br>Filter Name/Patch List<br>5917868<br>4428068                                                                                                    | tch List that you submitted<br>bmit the request.<br>Request<br>13794472<br>13814320                    | does not appear o<br>Request Set<br>13794470<br>13814318                                     | n this page, review<br>Recommended<br>1                | v the Request Log from                                  | n the Job Status ico<br>Requested By<br>SIMMMA<br>SIMMMA           | n for more information. I<br>Completion Date<br>04-04-2007 09:16:09<br>23-04-2007 15:47-34                                                                        | f needed          |
| Go<br>Results<br>D If the Patch Filter Name/Pa<br>make corrections and resu<br>Filter Name/Patch List<br>5917868<br>4428068                                                                                                    | tch List that you submitted<br>bmit the request.<br>13794472<br>13814320<br>13815661                   | does not appear o<br>Request Set<br>13794470<br>13814318<br>13815559                         | n this page, review<br>Recommended<br>1<br>1           | v the Request Log from                                  | n the Job Status ico<br>Requested By<br>SIMMMA<br>SIMMMA<br>SIMMMA | n for more information. I<br>Completion Date<br>04-04-2007 09:16:09<br>23-04-2007 15:47:34<br>24-04-2007 11:23:51                                                 | f needed          |
| Go<br>Go<br>I the Patch Filter Name/Pat<br>make corrections and resu<br>Filter Name/Patch List<br>5917868<br>4428068<br>4428068<br>455<br>455<br>455<br>455<br>455<br>455<br>455<br>45 | tch List that you submitted<br>bmit the request.<br>13794472<br>13814320<br>13815561<br>13815768       | does not appear o<br>Request Set<br>13794470<br>13814318<br>13815559<br>13815756             | n this page, review<br>Recommended<br>1<br>1           | v the Request Log from<br>New Code Level<br>0<br>0<br>0 | n the Job Status ico<br>Requested By<br>SIMMMA<br>SIMMMA<br>SIMMMA | n for more information. I<br>Completion Date<br>04-04-2007 09:16:09<br>23-04-2007 15:47:34<br>24-04-2007 11:23:51<br>24-04-2007 15:25:40                          | f needed          |
| Go<br>Results<br>3 If the Patch Filter Name/Pat<br>make corrections and resu<br>Filter Name/Patch List<br>5917868<br>4428068<br>4428068<br>4428068<br>4428068                                                                                                    | tch List that you submitted<br>bmit the request.<br>13794472<br>13814320<br>13815561<br>33274 13815768 | does not appear o<br>Request Set<br>13794470<br>13814318<br>13815559<br>13815766<br>13915440 | n this page, review<br>Recommended<br>1<br>1<br>1<br>4 | w the Request Log from<br>New Code Level<br>0<br>0<br>0 | n the Job Status ico<br>Requested By<br>SIMMMA<br>SIMMMA<br>SIMMMA | n for more information. I<br>Completion Date<br>04-04-2007 09:16:09<br>23-04-2007 15:47:34<br>24-04-2007 11:23:51<br>24-04-2007 11:25:540<br>25-04-2007 11:41:410 | f needed<br>Detai |

Enter patch number(s) of patch(es) to be analyzed (multiple patches can be entered, separated by commas)

| Applicat                                        | tions Manager                                                                                                    | Sunnert Carl Satur |                |
|-------------------------------------------------|----------------------------------------------------------------------------------------------------|--------------------|----------------|
| Applications Das                                | shboard   Site Map                                                                                                    | Support cart Setap | Tione Loquar 1 |
| Applications System                             | n:FIQA > Patch Wizard >                                                                                                    |                    |                |
| Recommend P                                     | Patches : FIQA                                                                                                    |                    |                |
| Last Updated : 25-<br>Staging<br>Oracle MetaLin | 04-2007 16:38:30<br>Directory / <b>tmp</b><br>k User ID <b>simmma@jea.com</b>                                                                                                    |                    |                |
| Options                                         |                                                                                                    |                    |                |
|                                                 | ard automatically downloads patches or the InfoBundle from MetaLink before using them for analysis or recommendation<br>le to download files from MetaLink, it will try to use existing files in the staging directory. | 15.                | OK) (Can       |
| Using Patch                                     | Filter                                                                                                    |                    |                |
| Upload pa                                       | atch information bundle before analyzing patches.                                                                                                    |                    |                |
| The Pate                                        | b Information Bundle has not been uploaded vet.                                                                                                    |                    |                |
| Analyze Specification                           | ecific Patches                                                                                                    |                    |                |
|                                                 | 4428068. 4665141. 4949895. 4583274                                                                                                    |                    |                |
| * Patches                                       | [[Enter Patch numbers, separated by commas]                                                                                                    |                    |                |
|                                                 | Enter Patch numbers, separated by commas)                                                                                                    |                    |                |
| O Upload patc                                   | h information bundle (no analysis)                                                                                                    |                    |                |
| The Pate                                        | ch Information Bundle has not been uploaded yet.                                                                                                    |                    |                |
| Schedule                                        |                                                                                                    |                    |                |
| <ol> <li>If no date of</li> </ol>               | or an earlier date is specified, the request will be scheduled to run immediately.                                                                                                    |                    |                |
| Date 25-0-<br>(dd-M                             | 4-2007 🗒                                                                                                    |                    |                |
| Time 00                                         | • 00 •                                                                                                    |                    |                |

You can check the status of the analysis by clicking on the "Job Status" icon on the main Patch Wizard screen. Once the analysis is complete, the patch number(s) should show up in the list at the bottom of the Patch Wizard screen – click on "Details" to view the patch analysis.

|                                                                                                    |                                                                                                    |                                                                                  |                                                               |                                                            |                                                                              | (愛) (編) (励)                                                                                                    | (R) (T     |
|----------------------------------------------------------------------------------------------------|----------------------------------------------------------------------------------------------------|----------------------------------------------------------------------------------|---------------------------------------------------------------|------------------------------------------------------------|------------------------------------------------------------------------------|----------------------------------------------------------------------------------------------------|------------|
| Applications Mana                                                                                                    | ger                                                                                                   |                                                                                  |                                                               |                                                            |                                                                              | Support Cart Setup Home                                                                                                    | Logout He  |
| Applications Dashboard   Site M                                                                                                    | an                                                                                                    |                                                                                  |                                                               |                                                            |                                                                              |                                                                                                    |            |
| lications System:FIQA >                                                                                                    | MP                                                                                                    |                                                                                  |                                                               |                                                            |                                                                              |                                                                                                    |            |
| tch Wizard : FIQA                                                                                                    |                                                                                                    |                                                                                  |                                                               |                                                            | Se                                                                           | lect Feature Patch Wiza                                                                                                    | ard 🗸 G    |
| t Updated : 25-04-2007 16:07:52                                                                                                    | R                                                                                                    |                                                                                  |                                                               |                                                            |                                                                              |                                                                                                    |            |
| Deteb Wirnerd Teeks                                                                                                    |                                                                                                    |                                                                                  |                                                               |                                                            |                                                                              |                                                                                                    |            |
| Task Name                                                                                                    | Description                                                                                           |                                                                                  | Tasks                                                         | Joh Status                                                 |                                                                              |                                                                                                    |            |
| Patch Wizard Preferences                                                                                                    | Set download, merge, an                                                                               | Set download merce and stage area preferences                                    |                                                               | oob Status                                                 |                                                                              |                                                                                                    |            |
| Define Patch Filters                                                                                                    | Create custom patch filte                                                                             | rs i                                                                             | 114                                                           |                                                            |                                                                              |                                                                                                    |            |
| Pecommend/Analyze Datches                                                                                                    | Submit requests for pate                                                                              | advice or analysis                                                               | · · · · · · · · · · · · · · · · · · ·                         |                                                            |                                                                              |                                                                                                    |            |
| Recommenter Analyze Fatches                                                                                                    | Submit requests for parci                                                                             | r advice or analysis                                                             |                                                               |                                                            |                                                                              |                                                                                                    |            |
| Download Patches                                                                                                    | Submit requests to down                                                                               | load patches                                                                     | 11                                                            | 195                                                        |                                                                              |                                                                                                    |            |
| Filter Name 💌 contains                                                                                                    | ~                                                                                                    | 1                                                                                |                                                               |                                                            |                                                                              |                                                                                                    |            |
| Completion Date 💙 is                                                                                                    | ×                                                                                                    |                                                                                  |                                                               |                                                            |                                                                              |                                                                                                    |            |
|                                                                                                    | (voror_MM_bb)                                                                                         |                                                                                  |                                                               |                                                            |                                                                              |                                                                                                    |            |
|                                                                                                    | (40 1111 ) ) ) ) ) )                                                                                  |                                                                                  |                                                               |                                                            |                                                                              |                                                                                                    |            |
| Go                                                                                                    | (00 mm )))))                                                                                          |                                                                                  |                                                               |                                                            |                                                                              |                                                                                                    |            |
| Go)<br>Results                                                                                                    | (ao ma )))))                                                                                          |                                                                                  |                                                               |                                                            |                                                                              |                                                                                                    |            |
| Go<br>Results<br>① If the Patch Filter Name/Pa                                                                                                    | tch List that you submitte                                                                            | d does not appea                                                                 | r on this page, revie                                         | ew the Request Log from                                    | n the Job Status ico                                                         | n for more information.                                                                                                    | lf needed, |
| Go<br>Results<br>If the Patch Filter Name/Pamake corrections and result<br>Filter Name/Patch Lief                                                                                  | tch List that you submitte<br>bmit the request.                                                       | d does not appear                                                                | r on this page, revie                                         | ew the Request Log from                                    | n the Job Status ico                                                         | n for more information.                                                                                                    | If needed, |
| Go<br>Results<br>I fi the Patch Filter Name/Pa<br>make corrections and resu<br>Filter Name/Patch List<br>5917868                                                                   | tch List that you submitte<br>bmit the request.<br>Request<br>13794472                                | d does not appear<br>Request Set<br>13794470                                     | r on this page, revie<br>Recommended                          | w the Request Log from                                     | n the Job Status ico<br>Requested By<br>SIMMMA                               | n for more information.<br>Completion Date<br>04-04-2007 09-16-09                                                                       | If needed, |
| Go<br>Results<br>I fi the Patch Filter Name/Pa<br>make corrections and resu<br>Filter Name/Patch List<br>5917868<br>4428068                                                        | tch List that you submitte<br>bmit the request.<br>13794472<br>13814320                               | d does not appear                                                                | r on this page, revie<br>Recommended                          | w the Request Log from                                     | n the Job Status ico<br>Requested By<br>SIMMMA                               | n for more information.<br>Completion Date<br>04-04-2007 09:16:09<br>23:04:2007 15:47:34                                                | If needed, |
| Go<br>Results<br>If the Patch Filter Name/Pat<br>make corrections and resu<br>Filter Name/Patch List<br>5917868<br>4428068                                                         | tch List that you submitte<br>bmit the request.<br>13794472<br>13814320                               | d does not appear                                                                | r on this page, revie<br>Recommended<br>1<br>1                | w the Request Log from                                     | n the Job Status ico<br>Requested By<br>SIMMMA<br>SIMMMA                     | n for more information.<br><u>Completion Date</u><br>04-04-2007 09:16:09<br>23-04-2007 15:47:34<br>24 04 2007 11:23:61                  | If needed, |
| Go<br>Results<br>3 If the Patch Filter Name/Pat<br>make corrections and resu<br>Filter Name/Patch List<br>5917868<br>4428068                                                       | tch List that you submitte<br>bmit the request.<br>13794472<br>13814320<br>13815561                   | d does not appear<br>Request Set<br>13794470<br>13814318<br>13815559             | r on this page, revie<br>Recommended<br>1<br>1                | w the Request Log from<br>New Code Level<br>0.<br>0.<br>0. | n the Job Status ico<br>Requested By<br>SIMMMA<br>SIMMMA                     | Completion Date           04-04-2007 09:16:09           23-04-2007 15:47:34           24-04-2007 11:23:51                               | If needed, |
| Go<br>Results<br>If the Patch Filter Name/Pat<br>make corrections and resu<br>Filter Name/Patch List<br>5917868<br>4428068<br>4428068<br>4428068<br>4428068, 4665141, 4949895, 456 | tch List that you submitte<br>bmit the request.<br>13794472<br>13814320<br>13815661<br>13274 13815768 | d does not appear<br>Request Set<br>13794470<br>13814318<br>13815559<br>13815766 | r on this page, revie<br>Recommended<br>1<br>1<br>1<br>1<br>4 | New Code Level 0 0 0 0 0 0 0 0 0 0 0 0 0 0 0 0 0 0 0       | n the Job Status ico<br>Requested By<br>SIMMMA<br>SIMMMA<br>SIMMMA<br>SIMMMA | Completion Date           04-04-2007 09:16:09           23-04-2007 15:47:34           24-04-2007 11:23:51           24-04-2007 15:25:40 | If needed, |

If the patch that you submitted does not appear in the Results section; there may be errors with the request, or the patches may already be applied. Click the "Job Status" icon and review the request log for more information. If there are errors, make corrections and resubmit the request.

### Interpretation and utilization of the patch analysis output

The Patch Analysis Summary screen displays summary statistics about the impact of a patch to the system. All non-zero numbers are links you can drill into for more detailed information. There are two types of impact analysis performed:

- Direct Impact Files directly impacted by the patch
- Indirect Impact Files, Menu Navigation Paths and Diagnostics Tests that are affected by the patch

| Applications Manager                                                                                             |                                                       | Support Cart            | Setup | Home | ?)<br>Help |
|----------------------------------------------------------------------------------------------------|-------------------------------------------------------|-------------------------|-------|------|------------|
| Applications Dashboard   Site Map                                                                                |                                                       |                         |       |      |            |
| Applications System: FIPS > Patch Wizard > Recommende                                                            | d Patches Results >                                   |                         |       |      |            |
| Patch Impact Analysis for 6372555: FIPS                                                                          |                                                       |                         |       |      |            |
| Patch Description 11i PAY: AFTER RUP 2 PRENO                                                                     | TE IN THE PERSONAL PAYMENT METHOD ERROR APP-PAY       | 07207                   |       |      |            |
| Patch Readme 🗮                                                                                                   |                                                       |                         |       |      |            |
| Total Files in Patch 124                                                                                         |                                                       |                         |       |      |            |
| Files to install <b>124</b> (100.00%)                                                                            |                                                       |                         |       |      |            |
| Prerequisite Patches 0                                                                                           |                                                       |                         |       |      |            |
| Direct Impact Summary                                                                                            | Indirect Impact Summary                               |                         |       |      |            |
| Applications Patched <b>3</b>                                                                                    | Unchanged Files Affected 0 JSPs                       |                         |       |      |            |
| File Types Installed Z                                                                                           | Menu Navigation Trees Affected 6 Responsib            | <u>ilities, 8 Paths</u> |       |      |            |
| New Files Introduced 124                                                                                         | Diagnostics lests to Re-Run U lest(s)                 |                         |       |      |            |
| Existing Files Unchanged 0                                                                                       |                                                       |                         |       |      |            |
| M TIP Analysis on Unchanged Files Affected only available                                                        | o for JSPs                                            |                         |       |      |            |
| IP Click on the Prerequisite Patches link to toggle betw                                                         | ween Aggregate and Individual Impact Analysis         |                         |       |      |            |
| TIP Aggregate Impact Analysis only for patches with me                                                           | etadata uploaded from InfoBundle.zip                  |                         |       |      |            |
| TIP Click on Patch ID in the Aggregate Impact Analysis                                                           | Table to view individual Impact Analysis for Pre-reqs |                         |       |      |            |
| Copyright 2001, 2006 Oracle Corporation. All Rights Reserved.<br>About Oracle Applications Manager Version 2.3.1 | <u>Support Cart   Setup   Home   Logout   Help</u>    |                         |       |      |            |

"Applications Patched" displays Applications that have files directly impacted by the patch.

| Applications Manage                                                                                             | r - TV ST                 |                                 |                 | Support Cart Setup Home Logout Helk |
|----------------------------------------------------------------------------------------------------|---------------------------|---------------------------------|-----------------|-------------------------------------|
| Applications Dashboard   Site Map                                                                               |                           |                                 |                 |                                     |
| Applications System:FIPS > Patch Wizard                                                                         | > Recommended Patches Res | sults > Patch Impact Analysis > |                 |                                     |
| Patch Impact Applications Patc                                                                                  | hed for 6372555: FIPS     |                                 |                 |                                     |
| Patch Description 11i PAY: AFTER RUI                                                                            | P 2 PRENOTE IN THE PERSON | AL PAYMENT METHOD ERRO          | R APP-PAY-07207 |                                     |
| Application 🛆                                                                                                   | Directory                 | Installed Files                 | New File        | Changed File                        |
| [FF] FastFormula                                                                                                | 1                         | 1                               | 1               | 0                                   |
| [PAY] Payroll                                                                                                   | 3                         | 5                               | 5               | 0                                   |
| and an an a state of the second second second second second second second second second second second second se | 3                         | 118                             | 118             | 0                                   |

About Oracle Applications Manager Version 2.3.1

"File Types Installed" displays the File Types that are directly impacted by the patch.

| Application              | s Manager                                   |                                  | Support Cart Setup Home Logout Help |
|--------------------------|---------------------------------------------|----------------------------------|-------------------------------------|
| Applications Dashbo      | ard   Site Map                              |                                  |                                     |
| Applications System:FIPS | > Patch Wizard > Recommended Patches Result | s > Patch Impact Analysis >      |                                     |
| Patch Impact File 7      | ypes Installed for 6372555: FIPS            |                                  |                                     |
| Patch Description 11i F  | AY: AFTER RUP 2 PRENOTE IN THE PERSONAL     | PAYMENT METHOD ERROR APP-PAY-072 | 207                                 |
| File Type 🛆              | Unchanged Files                             | Changed Files                    | New Files                           |
| drv                      | 0                                           | 0                                | 100                                 |
| fmb                      | 0.                                          | 0                                | <u>19</u>                           |
| ildt                     | 0                                           | 0                                | 1                                   |
| pkb                      | 0                                           | 0                                | 1                                   |
| pkh                      | 0                                           | 0                                | 1                                   |
| pll                      | 0                                           | 0                                | 1                                   |
| sql                      | 0                                           | 0                                | 1                                   |

"New Files Introduced" displays new files included with this patch. You can use the various filters to pinpoint files of interest.

| Applications N              | Manager                      |                                                                                                    |                   |                                                                                                    | Support Cart Setur | Home Logout Help       |
|-----------------------------|------------------------------|----------------------------------------------------------------------------------------------------|-------------------|----------------------------------------------------------------------------------------------------|--------------------|------------------------|
| Applications Dashboard      | Site Map                     |                                                                                                    |                   |                                                                                                    |                    |                        |
| Applications System: FIPS > | Patch Wizard > Recommended   | Patches Results > Patches Results > Results > Patches Results > Results > Re | atch Impact Analy | sis >                                                                                                    |                    |                        |
| Patch Impact File Deta      | ails for 6372555: FIPS       | and the second second sec                                                                                                    |                   | - direction of the second second seco |                    |                        |
|                             |                              |                                                                                                    |                   |                                                                                                    |                    | Annly Filter           |
| Potch Description 11: DAY   | ACTED DIID 2 DDENOTE IN T    | HE DEDSONAL DAVE                                                                                                    | AENT METHOD       |                                                                                                    |                    | (Apply I liter         |
| Ann Chort Nome              |                              |                                                                                                    |                   |                                                                                                    |                    |                        |
| App Short Name              |                              |                                                                                                    |                   |                                                                                                    |                    |                        |
| Impact Type                 | New File                     |                                                                                                    | F                 | ile Name                                                                                                    |                    |                        |
| Object Type                 | All Types 💌                  |                                                                                                    |                   |                                                                                                    |                    |                        |
|                             |                              |                                                                                                    |                   |                                                                                                    | O Previous 1-15 of | 124 💌 <u>Next 15</u> 🕞 |
| Application /               | Directory                    | File Name                                                                                                    | Impact Type       | Version in APPL_TOP                                                                                                    | Version in Patch   | Objects Affected       |
| [FF] FastFormula            | admin/driver                 | ffcommon.drv                                                                                                    | New File          | <none></none>                                                                                                    | 115.4              | N/A                    |
| [PAY] Payroll               | forms/US                     | PAYWSEPM.fmb                                                                                                    | New File          | <none></none>                                                                                                    | 115.66             | 8                      |
| [PAY] Payroll               | patch/115/sql                | pyppmapi.pkb                                                                                                    | New File          | <none></none>                                                                                                    | 115.25             | N/A                    |
| [PAY] Payroll               | patch/115/sql                | pyppmapi.pkh                                                                                                    | New File          | <none></none>                                                                                                    | 115.13             | N/A                    |
| [PAY] Payroll               | patch/115/irep/patch/115/sql | pyppmapi_pkh.ildt                                                                                                    | New File          | <none></none>                                                                                                    | 115.13             | N/A                    |
| [PAY] Payroll               | patch/115/sql                | pyppmasd.sql                                                                                                    | New File          | <none></none>                                                                                                    | 115.7              | N/A                    |
| [PER] Human Resources       | resource                     | HRAMER.pll                                                                                                    | New File          | <none></none>                                                                                                    | 115.76             | N/A                    |
| [PER] Human Resources       | forms/US                     | PERAEOBJ.fmb                                                                                                    | New File          | <none></none>                                                                                                    | 115.32             | N/A                    |
| [PER] Human Resources       | forms/US                     | PERBEOBJ.fmb                                                                                                    | New File          | <none></none>                                                                                                    | 115.11             | N/A                    |
| [PER] Human Resources       | forms/US                     | PERDEOBJ.fmb                                                                                                    | New File          | <none></none>                                                                                                    | 115.18             | N/A                    |
| [PER] Human Resources       | forms/US                     | PERDKOBJ.fmb                                                                                                    | New File          | <none></none>                                                                                                    | 115.0              | N/A                    |
| [PER] Human Resources       | forms/US                     | PERESOBJ.fmb                                                                                                    | New File          | <none></none>                                                                                                    | 115.9              | N/A                    |
| [PER] Human Resources       | forms/US                     | PERFIOBJ.fmb                                                                                                    | New File          | <none></none>                                                                                                    | 115.0              | N/A                    |
| [PER] Human Resources       | forms/US                     | PERFROBJ.fmb                                                                                                    | New File          | <none></none>                                                                                                    | 115.16             | N/A                    |
| [PER] Human Resources       | forms/US                     | PERGBOBJ.fmb                                                                                                    | New File          | <none></none>                                                                                                    | 115.0              | N/A                    |

"Existing Files Changed" displays files included in the patch that are a newer version than current existing files in the database.

"Existing Files Unchanged" displays files included in the patch that will not be applied to the database because their patched version would be older than what currently exists.

"Unchanged Files Affected" displays files in the system that are not directly changed but have dependencies on files that would change.

"Menu Navigation Trees Affected" Summary and Detail screens display the applications, responsibilities and the number of active users whose menu navigation trees would be affected because JSPs and Forms are patched. The Detail screen shows the exact menu navigation paths to the patched JSPs and Forms.

| Applications Manager                                       |                                                | Support Cart Setup Home Logout Help |
|------------------------------------------------------------|------------------------------------------------|-------------------------------------|
| Applications Dashboard   Site Map                          |                                                |                                     |
| Applications System: FIPS > Patch Wizard > Recommen        | nded Patches Results > Patch Impact Analysis > |                                     |
| Patch Impact Menu Navigation Trees Affect                  | ted Summary for 6372555: FIPS                  |                                     |
| Patch Description 11i PAY: AFTER RUP 2 PRENOTE Application | IN THE PERSONAL PAYMENT METHOD ERROR APP-I     | (Apply Filter) PAY-07207            |
| Application 🛆                                              | Responsibilities Affected                      | Menu Paths Affected                 |
| [AZ] Application Implementation                            | 1                                              | 2                                   |
| [BEN] Advanced Benefits                                    | 1                                              | 1                                   |
| [GHR] US Federal Human Resources                           | 1                                              | 1                                   |
| [PER] Human Resources                                      | 2                                              | 2                                   |
| [POCUST] PO Customization                                  | 1                                              | 2                                   |
|                                                            |                                                |                                     |

"Diagnostics Tests to Re-Run" Summary and Detail screens display the diagnostics tests that could be re-run after the patch has been applied to verify bug fixes or to make sure there is no regression introduced.

## **Tips and Tricks**

One of our biggest concerns when first testing the Patch Wizard was the differences that kept showing up between the patch log and the Wizard. The log file would show a much higher number of changed files than the Wizard analysis. Luckily, we had finally found someone at Oracle Support who not only knew the Patch Wizard existed, but actually knew how it worked. He explained the difference in the file counts:

- AD tables are modified as being used by adpatch itself, so this will have no impact.
- There are objects, such as the FND\_CP\_GSM\_OPP\_AQ object, that are recompiled and used for advanced queuing, and not modified by the patch.
- The number of packages modified is a bit higher in the patch log than the number of changed pls objects shown in the patch analysis, but this is because of dependencies. A dependent package will show in the log as changed, due to recompilation because of the dependency; but the contents will not change, and therefore will not be listed in the patch analysis.

The "Indirect Impact Summary" analysis area will list any impact to objects from changed dependent objects, libraries, etc.

The Patch Wizard does not have the ability to analyze non-Applications patches, such as CPU security patches and other database patches. To our knowledge, the Patch Wizard also cannot analyze a patch that is password protected.

Occasionally, you may submit a patch for analysis that you know should show an impact, the analysis appears to complete without errors, but the patch analysis comes back empty.

| Patch Filter/Pa                               | ID 6116000                                     | Requested<br>By                                             | WALTTM                   | Completion Date     | 16-10-2007 10:03:45       |                  |                  |      |
|-----------------------------------------------|------------------------------------------------|-------------------------------------------------------------|--------------------------|---------------------|---------------------------|------------------|------------------|------|
| Show Hidden P                                 | atches (with the check                         | mark in the Hide Patch column)                              | (Redisplay Data)         |                     |                           |                  |                  |      |
| f the Show Hi<br>Only patches                 | idden Patches checkb<br>selected on the currer | iox is not checked, the numbe<br>nt page can be downloaded. | r of patches displayed i | nay be less than th | e number listed on the Pa | tch Wi           | zard pa          | ige. |
| Recommend                                     | ed Patches for Cur                             | rent Code Level                                             |                          |                     |                           | Total            |                  |      |
| Select Patch                                  | Product Family                                 | Product Patch Descriptio                                    | n                        |                     | Reason<br>Recommended     | Pre- 1<br>Regs I | Hide<br>Patch Ir | npac |
| The<br>above<br>criteria<br>resulted<br>in no | I                                              |                                                             |                          |                     |                           |                  |                  |      |
| atches that                                   | introduce New Cod                              | de Levels                                                   |                          |                     |                           |                  |                  |      |
|                                               |                                                |                                                             |                          |                     |                           | Total            |                  |      |
| Select Patch                                  | Product Family                                 | Product Patch Descriptio                                    | n.                       |                     | Reason<br>Recommended     | Pre- 1<br>Regs I | Hide<br>Patch Ir | npa  |
| The<br>above<br>criteria                      |                                                |                                                             |                          |                     |                           |                  |                  |      |
| in no.                                        |                                                |                                                             |                          |                     |                           |                  |                  |      |

If you dig through the log files, you will probably see the following error:

No Global View APPL\_TOP found

The fix for this is to have your dba run adadmin as follows:

Run "adadmin'

Choose Option 2 : Maintain Applications Files Menu

Choose Option 5 : Maintain snapshot information

Choose Option 2 : Update current view snapshot

Once the program successfully completes, run the Patch Wizard again and analyze patches.

We have discovered that the above process will fix a number of odd or unexplained errors received when analyzing a patch. Because this is a very simple and quick process; if it has not been done recently, consider updating the snapshot and re-running the patch analysis before filing an SR with Oracle Support.

### Conclusion

Oracle's Patch Wizard is probably one of the best-kept secrets of the Oracle Applications; there are even Oracle Engineers that are not aware of its existence. It is also one of the best tools available to Oracle System Administrators and support personnel for planning and executing patch application.

Since implementing the use of the Patch Wizard for patch analysis, only those users who have modules directly affected by the patches being applied are required to test. Our users no longer spend 195 to 250 hours, seven times each year testing their applications. Now, only 40 to 60 user hours are required for Payroll patch testing, a reduction of **80%**!

If your users are tired of testing modules seemingly unrelated to patches being applied, take advantage of the Patch Wizard. Not only will you be able to eliminate unnecessary testing; but you can also show the users that do have to test, just exactly what and why they need to test.